STEP

After logging in and selecting your role click on 'eClaim'. Read the disclaimer then close the pop up to continue.

| Sagıcor 👟 😑                  | Mer Disclaimers For E-Claim Submission                                                                                                    | P | Sagicor Connect Demo |
|------------------------------|----------------------------------------------------------------------------------------------------|---|----------------------|
| Claims Status                | Settlement of the claim will be subject to the following conditions:                                                                                                    |   |                      |
| Request Replacement     Card | <ul> <li>1. Submission of all relevant details related to the claim</li> <li>2. Submission of copy of the receipt/proof of payment</li> <li>3. The service undertaken must be covered by the policy</li> </ul>                 |   |                      |
| 😫 Self Enrollment            | <ul><li>4. The Policy is active and paid up to date</li><li>5. The patient is eligible for coverage at the date of service</li></ul>                                                                                           |   |                      |
| Soluntary Insurance          | <ul> <li>6. Co-ordination of Benefits will be applied where applicable</li> <li>7. The Explanation of Benefits (EOB) from the primary insurer must be submitted with</li> </ul>                                                |   |                      |
| eCard                        | the claim, where benefits are being co-ordinated with a carrier other than Sagicor,<br>along with all related documents                                                                                                    |   |                      |
| Laim                         | <ul> <li>8. The claim must be submitted within ninety (90) days of the service(s) being incurred</li> <li>9. The balance available from the patient's annual or lifetime maximum at the time the claim is processed</li> </ul> | _ | Add                  |
|                              | Close                                                                                                    |   |                      |

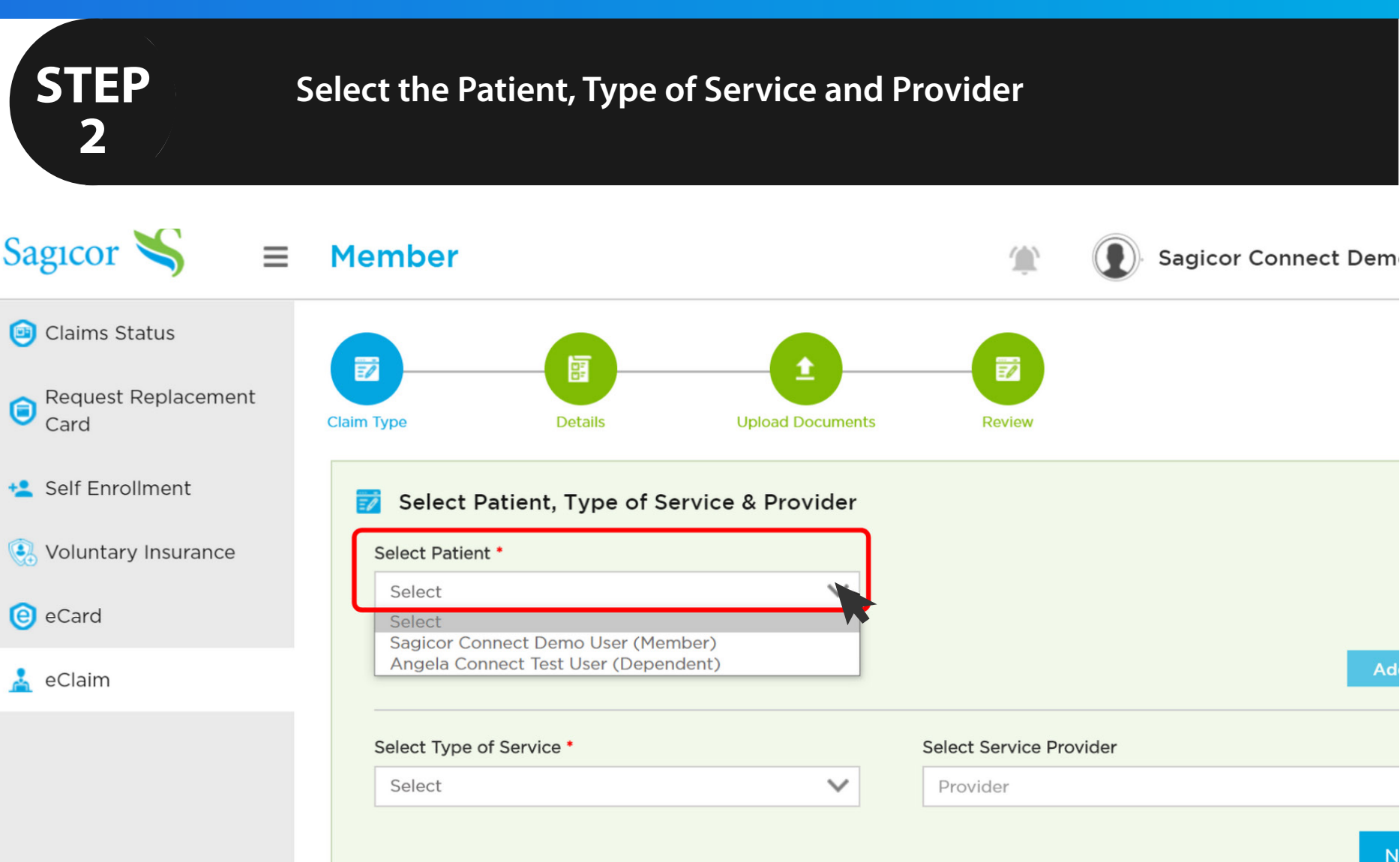

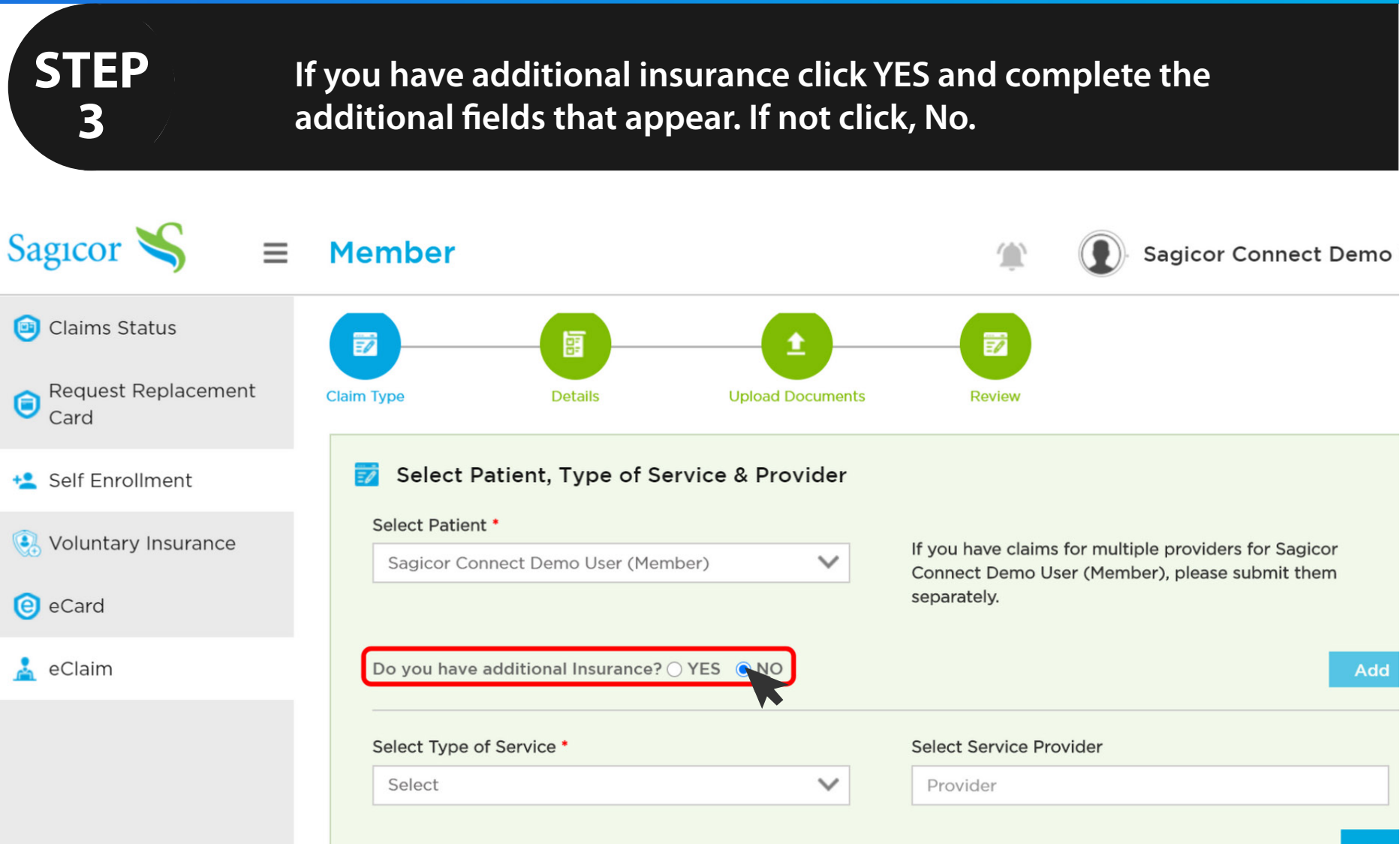

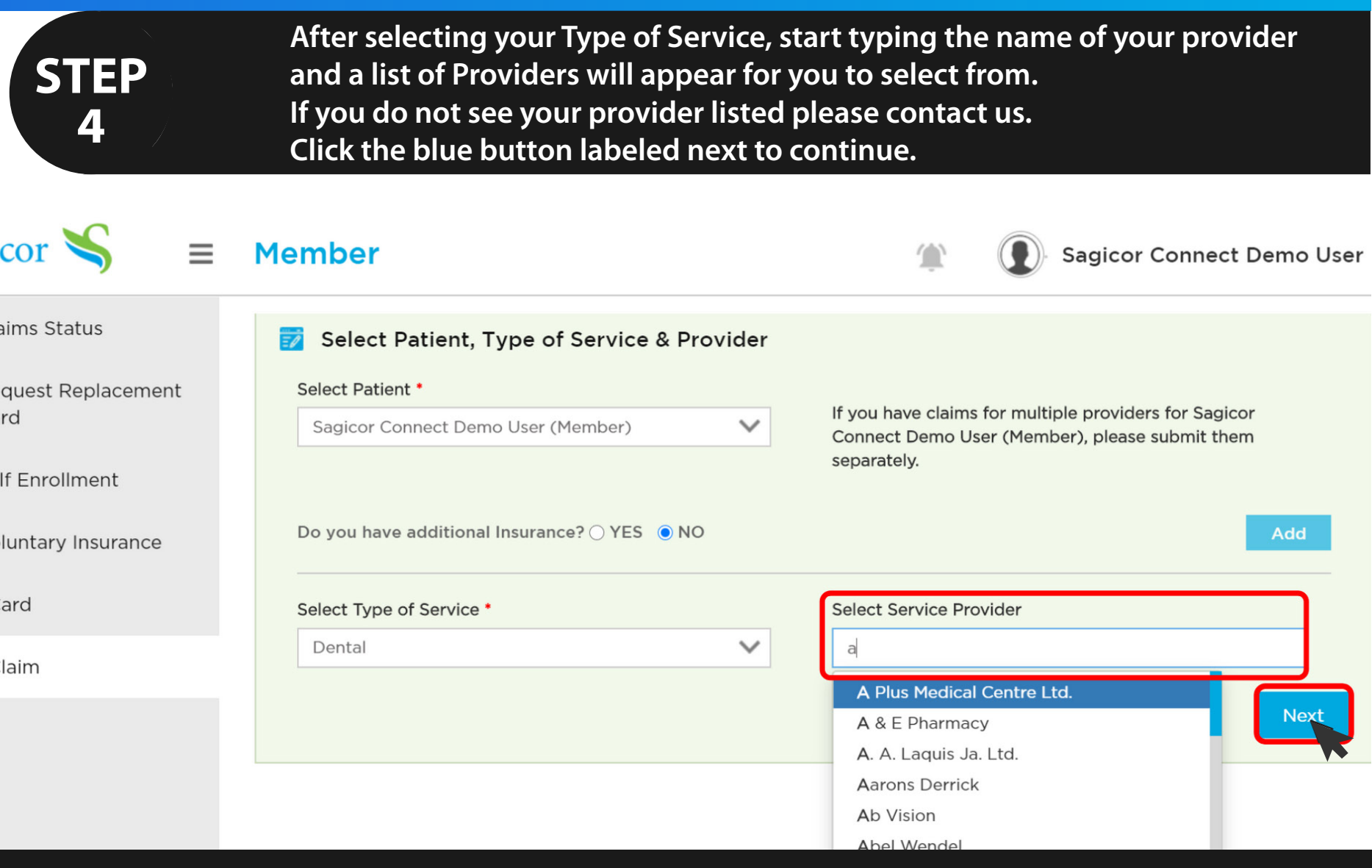

**STEP** 

5

Enter your claims details by populating the fields with the requested information. After completion, click the blue button labeled next to continue.

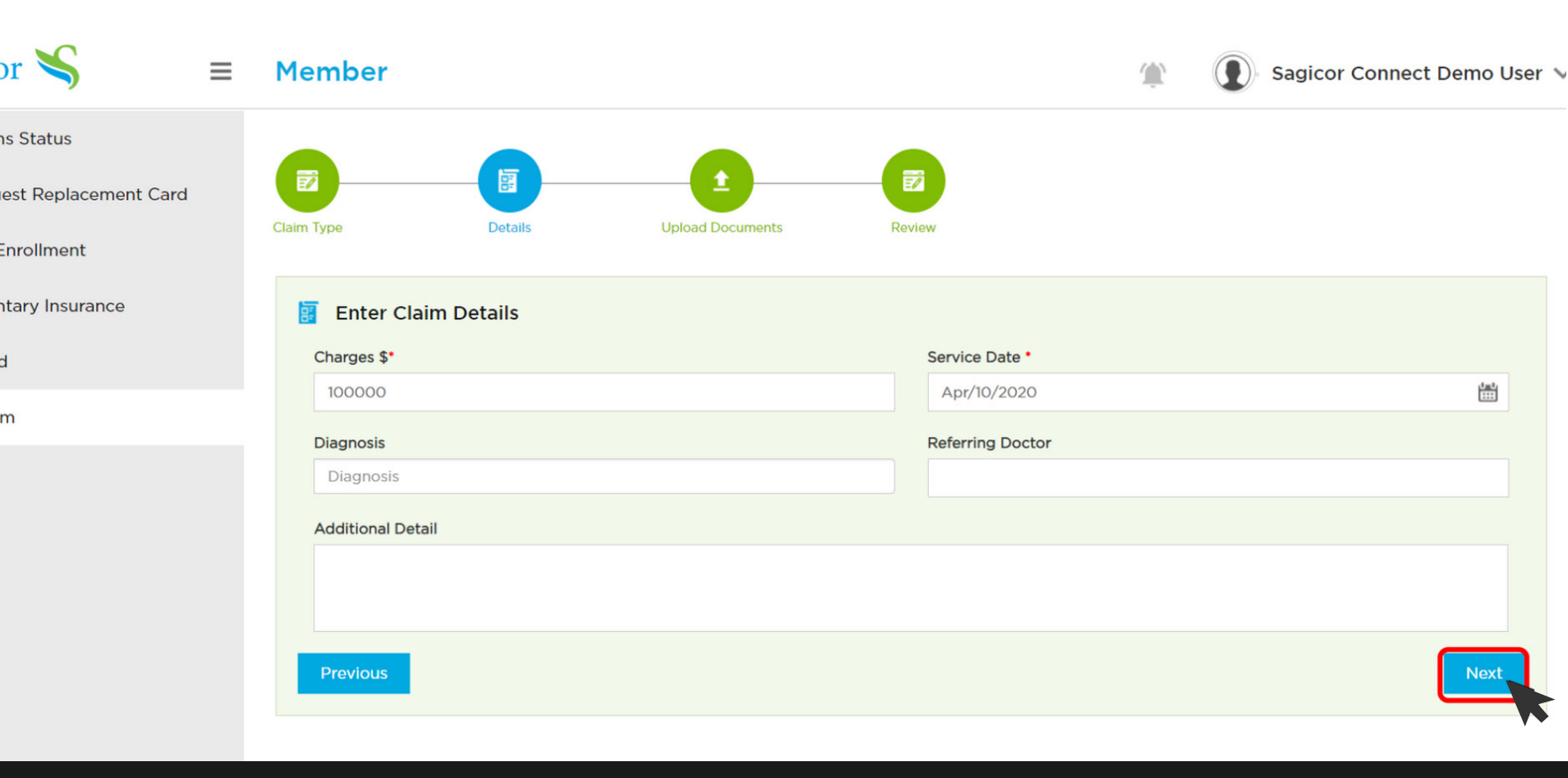

**STEP** 

6

Upload your Supporting Document/s by clicking the blue button labeled add documents. Click next to continue.

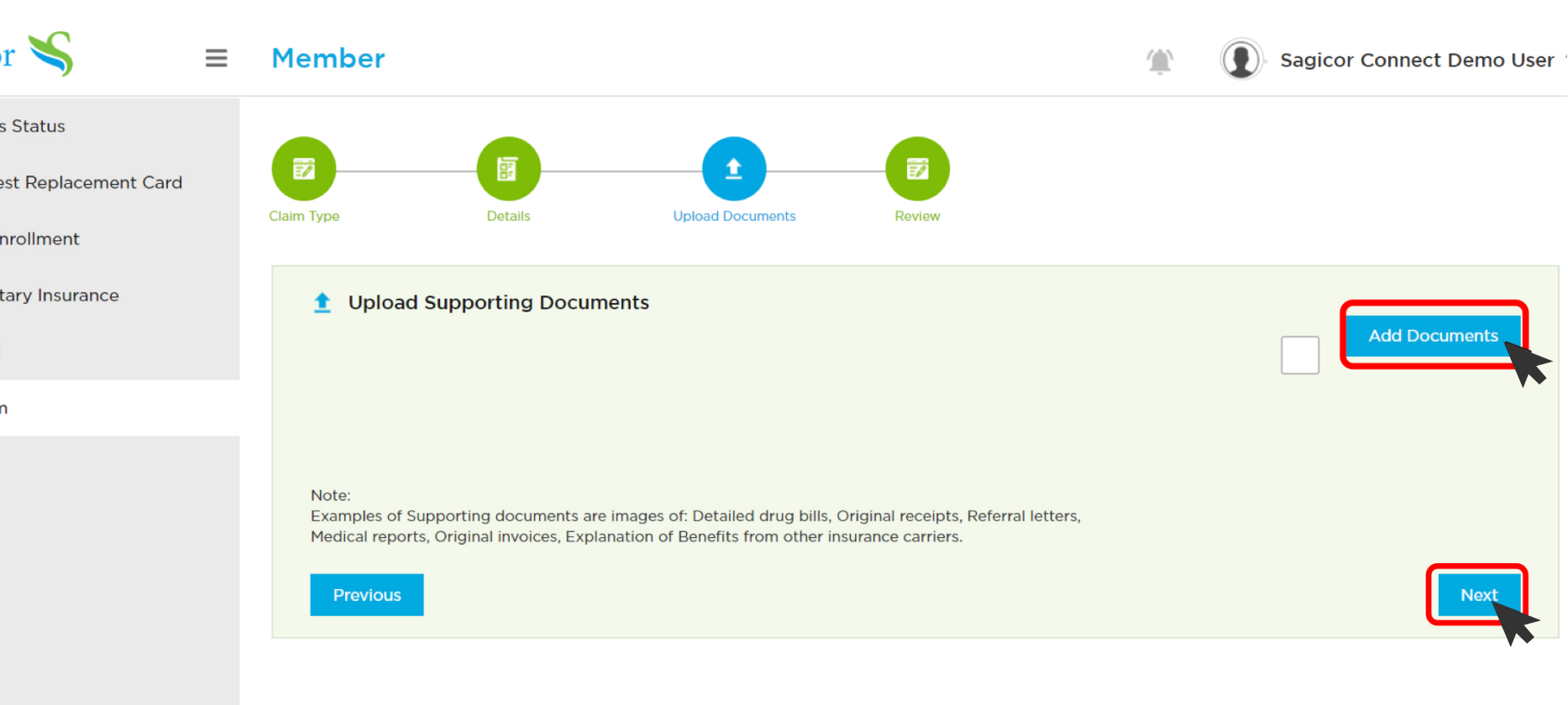

**STEP** 

7

Review all the information you have provided to ensure you have entered the correct information. Click the blue button labeled submit to submit your claim.

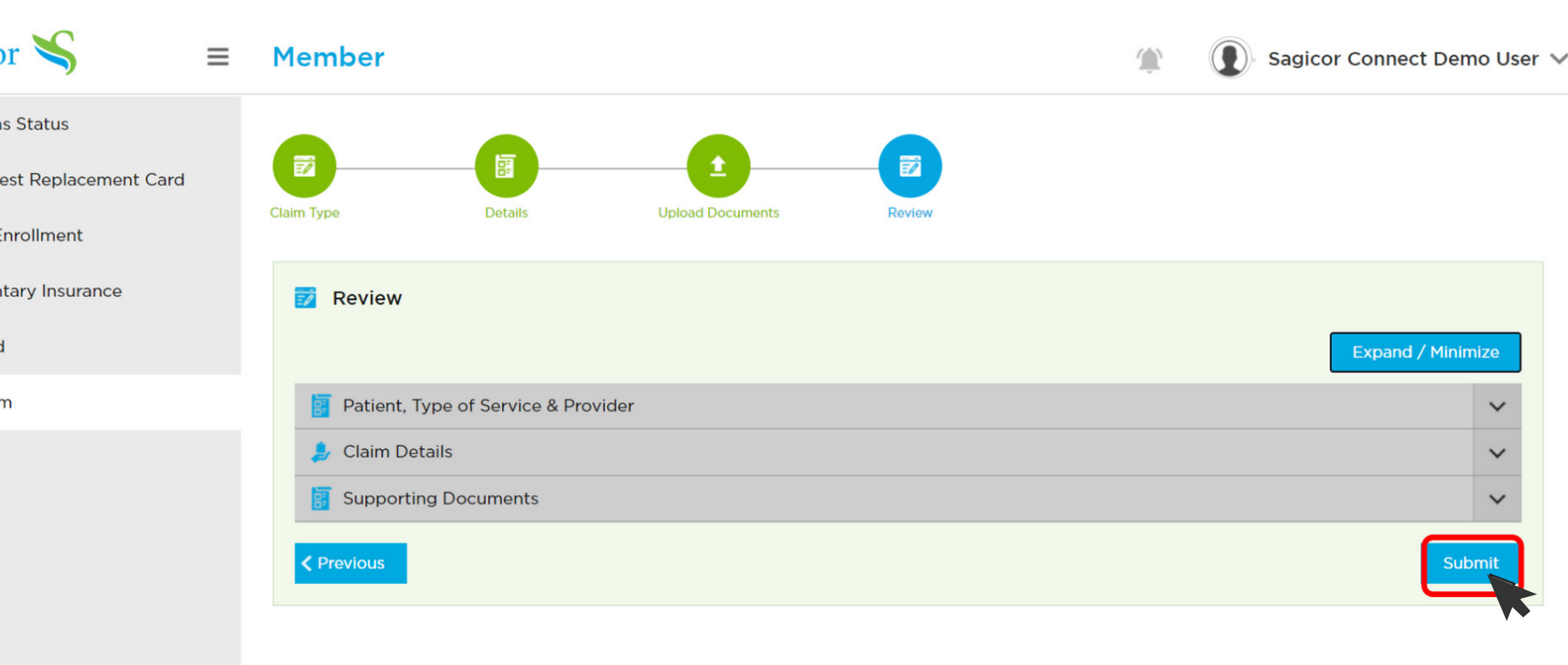

STEP 8

Your Claim is Successfully submitted when the conformation box appears on screen. You can then choose to submit another claim.

| or ၖ 😑                           | Member      | Confirmation                                                        | × | Sagicor Connect Demo User | ~ |
|----------------------------------|-------------|---------------------------------------------------------------------|---|---------------------------|---|
| s Status<br>est Replacement Card | Claim Type  | Your Claim has been submitted!<br>Do you want to add another claim? |   |                           |   |
| nrollment<br>tary Insurance<br>I | 🗾 Review    | Yes No                                                              |   | Expand / Minimize         |   |
| n                                | Patient, Ty | pe of Service & Provider                                            |   | ~                         |   |
|                                  | Claim Deta  | ails                                                                |   | ~                         |   |
|                                  | Previous    |                                                                     |   | Submit                    |   |